# **Enrollment Process**

| Introduction                              | iPay is an employee self service product, allowing the employee to view, print and save an electronic copy of their pay statement posted to iPay. This chapter will go through the process of employee enrollment. Included in this chapter are the tools needed and the steps required to create a user id and password to access employee pay statements online.                                                                                                    |
|-------------------------------------------|----------------------------------------------------------------------------------------------------|
| Client<br>Announcement<br>Letters         | During implementation a client announcement letter will be provided to ADP iPayStatements<br>Client Administrators currently set up in iSI (Internet Security Infrastructure – Netsecure).<br>This Announcement letter will contain a Self Service Registration Pass Code. This code<br>must be given to each employee because it is required for registration. It is suggested to cut<br>and paste this code into the employee e-mail sample provided on the ipayadmin site.                                                                                                    |
| Self Service<br>Registration<br>Pass Code | The Self Service Registration Pass Code is created when a company is initially registered on iSI. The Self Service Registration Pass Code can be setup, edited, or viewed on the 'Add/Edit Client' screen at the time of implementation or when a self service product is purchased by the client.<br>The Self Service Registration Pass Code consists of the Client ID, a hyphen, and a defined code. For example, the General Company, with a Client ID of GenCo, and defined code of XXXXX, would have a Self Service Registration Pass Code of GenCo-XXXXX. Clients provide this code to their employees to allow them to access and register on the ADP iPayStatements product. This code is unique to each company set up. |
| iSI User ID<br>Configuration              | <ul> <li>The Self-Service User within iSI is required to conform to a client identifiable User ID. This User ID is assigned to the User during the registration process and consists of the following data:</li> <li>First initial of their first name</li> <li>Last name</li> <li>The '@' sign</li> <li>Client ID (selected by Client upon iSI set-up)</li> <li><i>Example</i>: User Name – Jane Harper Client ID – ADP User ID – jharper@ADP</li> </ul>                                                                                                    |
|                                           | This User ID will remain consistent across all ADP Internet products that are integrated within iSI. The User does not have the option to change their User ID.                                                                                                    |

### **Employee Registration**

Authentication Users of ADP iPayStatements may authenticate using their most recent pay statement or a W2. To authenticate, Users do the following:

- 1. Access the <u>http://paystatements.adp.com</u> or <u>http://ipay.adp.com</u> site.
- 2. Click on "**Register Now**" link

| 🚰 ADP iPayStatements   Lo      | ogin - Microsoft Internet Explorer provided by Distributed Systems Engineering                                                                                                    | 7 X     |
|--------------------------------|----------------------------------------------------------------------------------------------------|---------|
| File Edit View Favorites       | Tools Help                                                                                                    | <b></b> |
| 🕝 Back 🝷 🌍 🍷 💌 [               | 📓 🏠 🔎 Search 👷 Favorites 🤣 😥 - 😹 🔟 - 🛄 🦓                                                                                                    |         |
| Address Address //ipay.adp.com | n/index.jsf 🔽 💽                                                                                                    | Go      |
| Æ                              |                                                                                                    | d 🗠     |
| MANY                           | iPayStatements                                                                                                    |         |
|                                | Welcome to ADP iPay Statements       Information Center         Login       Eorgot Your Password?         Forgot Your User ID?       Security Settings         Register Now       Use of pop-up blockers may interfere with some of the features on this site. Tell me more.                                                                                                    |         |
|                                | The New iPayStatements is Here!       We are now live with the latest and greatest version of iPayStatements!         Nadgation has been simplified and all options are now available from the main screen!       Your statements are displayed in PDF format and require the Adobe® Reader®. Click the icon below to install the latest version.         First Time Users Click here       This site is best version?         Users Click here       Nor statements are click the icon below to install the latest version. |         |
|                                |                                                                                                    | ~       |

Figure 1

**NOTE:** Since Client Admins already have an iSI User ID and Password they are not required to enter their Self Service Registration Pass Code.

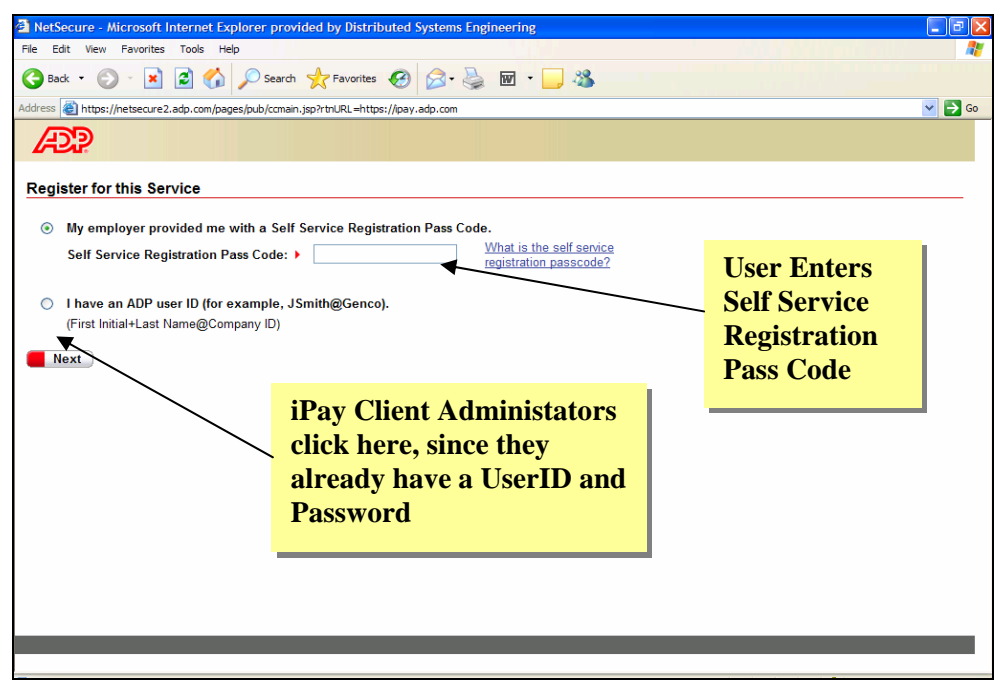

#### Figure 2

4. Check iPay Statements. Button already checked if there is only one product. Click next.

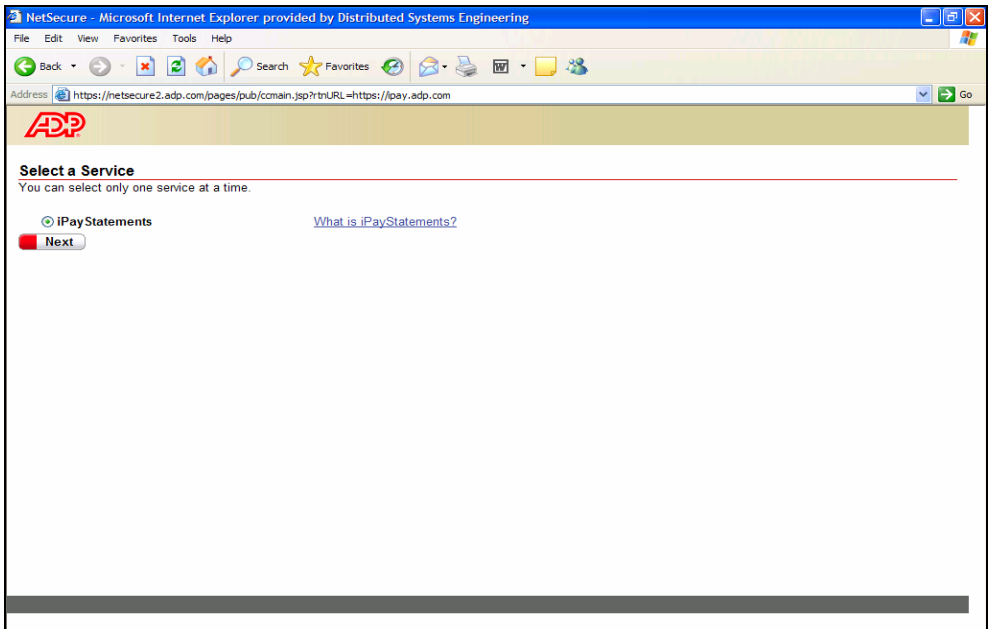

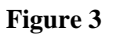

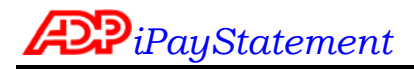

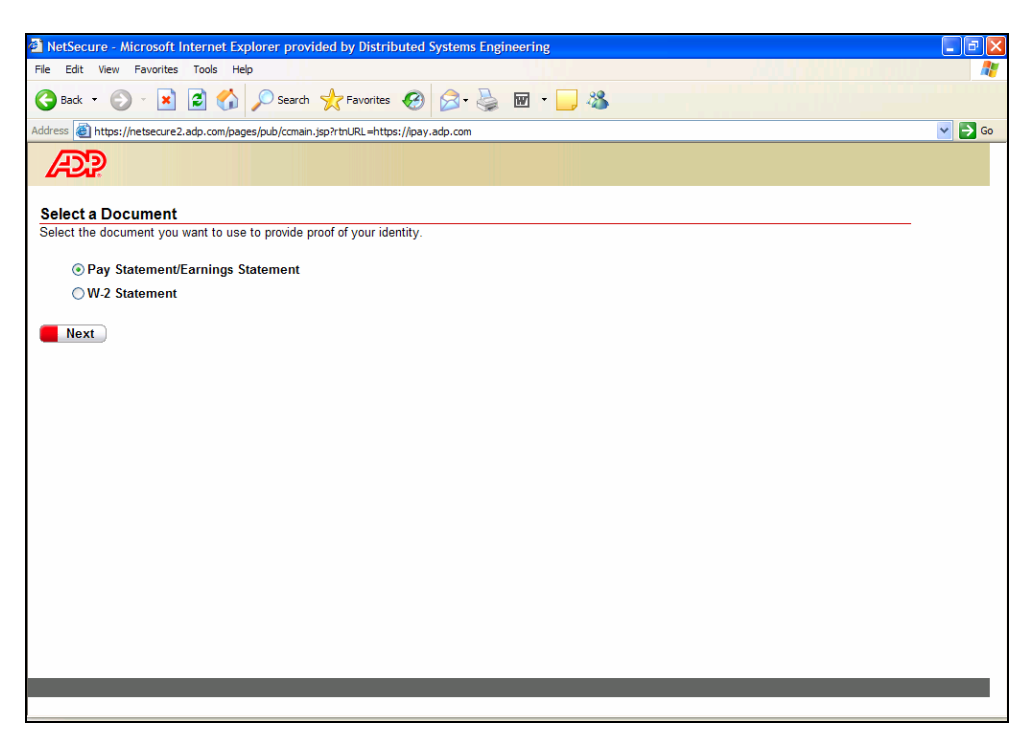

Figure 4

- 6. Key authentication information (see Figure 5):
  - Using a pay statement that has been posted to iPay, enter:
    - Company Code
    - File number
    - Social Security Number
    - Pay Date or Advice Date
    - Corresponding Voucher, Check or Advice Number

Note: the sample that appears will look different than what PCS uses. In order to see a PCS sample click on the alert message (see Figure 6). However the authentication information remains the same on both figures.

5. Select Pay Statement/Earnings Statement to register from pay statement. Click next.

| NetSecure - Microsoft Internet Explorer                                                                                                    |                                                                                                    | <b>.</b> 7 ×                   |
|----------------------------------------------------------------------------------------------------|----------------------------------------------------------------------------------------------------|--------------------------------|
| File Edit View Favorites Tools Help                                                                                                    |                                                                                                    | <b>A</b> *                     |
| 🚱 Back 🔹 💿 🔹 😰 🏠 🔎 Search 📌 Favorites 🚱 😒 - 🛬                                                                                                | 🗑 · 📙 🦓                                                                                                    |                                |
| Address 🙋 https://netsecure2.adp.com/pages/pub/ccmain.jsp?rtnURL=https://ipay.adp.com                                                        |                                                                                                    | 💌 🔁 Go                         |
| AP                                                                                                    |                                                                                                    |                                |
| Enter Your Proof of Identity                                                                                                    |                                                                                                    |                                |
| Use your pay statement/earnings statement to enter the following information.                                                                |                                                                                                    |                                |
| Pay Statement/Earnings Statement Information                                                                                                 |                                                                                                    |                                |
| Important: If your company code (CO) begins with PCS (e.g., PCSABC), use the <u>Sample PCS Statement</u> to enter the following information. |                                                                                                    |                                |
| CO:                                                                                                    | Sample Pay Statement/Earnings Statement                                                                                                    |                                |
| File:                                                                                                    | ABC 12805 12345 12345 000000 Earnings Statement                                                                                                    | /D2                            |
| Number<br>(Check/Advice #):                                                                                                    | CO. ACME SUP FILE NUMBER Period ending: 12/19/2003<br>AVYTOWN, USANIMOT Pry date: 12/20/2003                                                                                                    |                                |
| Pay Date<br>(Check/Advice Date):                                                                                                    | Food flooring Number 999-99-99999<br>Taxable Marial Status: Utamed CHRIS 2014                                                                                                    |                                |
| Social Security (No spaces or dashes)                                                                                                    | Social Security Number                                                                                                    |                                |
| Number:                                                                                                    | Earnings         rate         hours         this period         year to date         Other Sendits and           Reputar         10.00         20.00         107.000         106.000         Information         this period         tor           Overtime         15.00         1.00         15.00         760.000         Comp Term Life         0.51           Holdsby         10.00         8.00         8.000         4.100.00         Loop Arm Rad         0.51 | tal to date<br>27.00<br>840.00 |
| ( Trevious ) ( Trexit )                                                                                                    | Tution 37.43' 1,946.80<br>Gross Pay \$ 452.43 23,526.80 Vac Hrs                                                                                                    | 40.00                          |
|                                                                                                    |                                                                                                    |                                |
|                                                                                                    | Note: This is a sample; your pay statement/earnings statement may be<br>different.                                                                                                    | slightly                       |
|                                                                                                    |                                                                                                    |                                |
|                                                                                                    |                                                                                                    |                                |
|                                                                                                    |                                                                                                    | _                              |
|                                                                                                    |                                                                                                    |                                |

Figure 5

| A NetSecure - Microsoft Internet Explorer                                                                                                    |                                                                                                    | - 8 🗙                                   |
|----------------------------------------------------------------------------------------------------|----------------------------------------------------------------------------------------------------|-----------------------------------------|
| File Edit View Favorites Tools Help                                                                                                    |                                                                                                    | <b>.</b>                                |
| Sack - Search 🛧 Favorites 🚱 🔗 🌺                                                                                                    | 🗹 - 📙 🦓                                                                                                    |                                         |
| Address 🕘 https://netsecure2.adp.com/pages/pub/ccmain.jsp?rtnURL=https://ipay.adp.com                                                        |                                                                                                    | 💌 🄁 Go                                  |
| A2?                                                                                                    |                                                                                                    |                                         |
| Enter Your Proof of Identity                                                                                                    |                                                                                                    |                                         |
| Ose you pay statement earnings statement to enter the following mormation.                                                                   |                                                                                                    |                                         |
| Pay Statement/Earnings Statement Information                                                                                                 |                                                                                                    |                                         |
| Important: If your company code (CO) begins with PCS (e.g., PCSABC), use the <u>Sample PCS Statement</u> to enter the following information. |                                                                                                    |                                         |
| CO:                                                                                                    | Sample PCS Statement                                                                                                    | Back                                    |
| File:                                                                                                    | 00 515 51 00000 4 00000 4                                                                                                    |                                         |
| Number<br>(Check/Advice #):                                                                                                    | CO. ACME SUPPL File Address Date Date Discovery Control Control Contro | 001                                     |
| Pay Date<br>(Check/Advice Date): Jan V 01 V 2005 V                                                                                           | Check / Advice                                                                                                    | ₽                                       |
| Social Security (No spaces or dashes)                                                                                                    | ANYTOWN, USA 12345                                                                                                    |                                         |
| Previous Next Cancel                                                                                                    | Earnings         rate         theors         40 parts         parts         table           Reputer         10:00         32:00         15:00         70:00         Telenon from Line         the parts         the form from Line         the parts         the form from Line         the parts         the form from Line         the parts         the form from Line         the parts         the form from Line         the parts         the form from Line         the form from Line <t< td=""><td>tal to date<br/>27.00<br/>840.00<br/>40.00</td></t<>                                                                                                    | tal to date<br>27.00<br>840.00<br>40.00 |
|                                                                                                    | Note: This is a sample: your pay statement/earnings statement may be                                                                                                    | elightly                                |
|                                                                                                    | different.                                                                                                    | onginiy                                 |
|                                                                                                    |                                                                                                    |                                         |
|                                                                                                    |                                                                                                    |                                         |
|                                                                                                    |                                                                                                    |                                         |
|                                                                                                    |                                                                                                    |                                         |

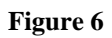

If the information entered matches in the iPay database, the next set of screens will be presented to establish the user profile in Netsecure.

7. Each of the flagged items are required. The company address should already be populated. The first and last name will be used to create the user id.

#### Registration

| NetSecure - Microsof       | t Internet Explorer provided by Distributed Systems Engineering |        |
|----------------------------|-----------------------------------------------------------------|--------|
| File Edit View Favoriti    | es Tools Help                                                   | _      |
| 🔆 Back 🔹 🕑 🔹 🗶             | 🖹 🗟 🏠 🔎 Search 👷 Favorites 🤣 😥 - 🌺 🔟 - 🛄 🦓                      |        |
| ddress 🕘 https://netsecur  | e2.adp.com/pages/pub/ccmain.jsp?rtnURL=https://ipay.adp.com     | 💌 🄁 Go |
| Æ                          |                                                                 |        |
| Enter Your Persor          | al and Business Information.                                    |        |
| Please enter the following | ig information to complete your registration.                   |        |
| Personal Details           |                                                                 |        |
| First Name:                | MI: Last Name:                                                  |        |
| Email:                     | ▶                                                               |        |
| Confirm Email:             | •                                                               |        |
| Phone:                     | Area code and number                                            |        |
| Business Details           | USA V                                                           |        |
| Address 1:                 | 123 Unknown Street                                              |        |
| Address 2:                 |                                                                 |        |
| Address 3:                 |                                                                 |        |
| City/Town:                 | Alpharetta                                                      |        |
| State/Province:            | Georgia                                                         |        |
| Zip/Postal Code:           | > 30005                                                         |        |
|                            |                                                                 |        |
|                            |                                                                 |        |
| Next 🛛                     | Cancel                                                          |        |
|                            |                                                                 | _      |
|                            |                                                                 |        |

#### Figure 7

| 8. | Enter and confirm a | password in | addition to com | pleting the | security section |
|----|---------------------|-------------|-----------------|-------------|------------------|
|    |                     |             |                 |             | 2                |

| MetSecure - Microsoft Internet Explorer provided by Distributed Systems Engineering                                                                                                    |        |
|----------------------------------------------------------------------------------------------------|--------|
| File Edit View Favorites Tools Help                                                                                                    |        |
| 🚱 Back 🔹 📀 🔹 😰 🏠 🔎 Search 🧙 Favorites 🛷 🔗 🚱 - 🌺 🔟 - 🛄 🖓                                                                                                    |        |
| Address 🕘 https://netsecure2.adp.com/pages/pub/ccmain.jsp?tnURL=https://pay.adp.com                                                                                                    | 💌 🄁 Go |
| APP 10 Contract of the second second s                                                                                                    |        |
| Enter Your Security Information.                                                                                                    |        |
| Please enter the following information to complete your registration.                                                                                                    |        |
| Password Details                                                                                                    |        |
| Create Password: Your password must be at least 8 characters long.                                                                                                    |        |
| Confirm Password:                                                                                                    |        |
|                                                                                                    |        |
| Security Details                                                                                                    |        |
| importante in you longet your user ib or passificita, you will be prointed to provide the answers to the following questions.                                                                                                    |        |
| City/Town of Birth : •                                                                                                    |        |
| Birth Month and Day :      Jan      Image: Image: I |        |
| Please choose one question and answer for each Security Question listed below.                                                                                                    |        |
| Security Question 1 :   What was your favorite childhood pet's name?                                                                                                    |        |
| Answer 1:                                                                                                    |        |
|                                                                                                    |        |
| Security Question 2:  Please select a different question (only one)                                                                                                    |        |
| Answer 2:                                                                                                    |        |
|                                                                                                    |        |
|                                                                                                    |        |
|                                                                                                    |        |
|                                                                                                    |        |

Figure 8

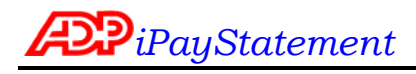

**User ID** Once the User clicks on the <Submit> button, they are presented with their new User ID (see Figure 9).

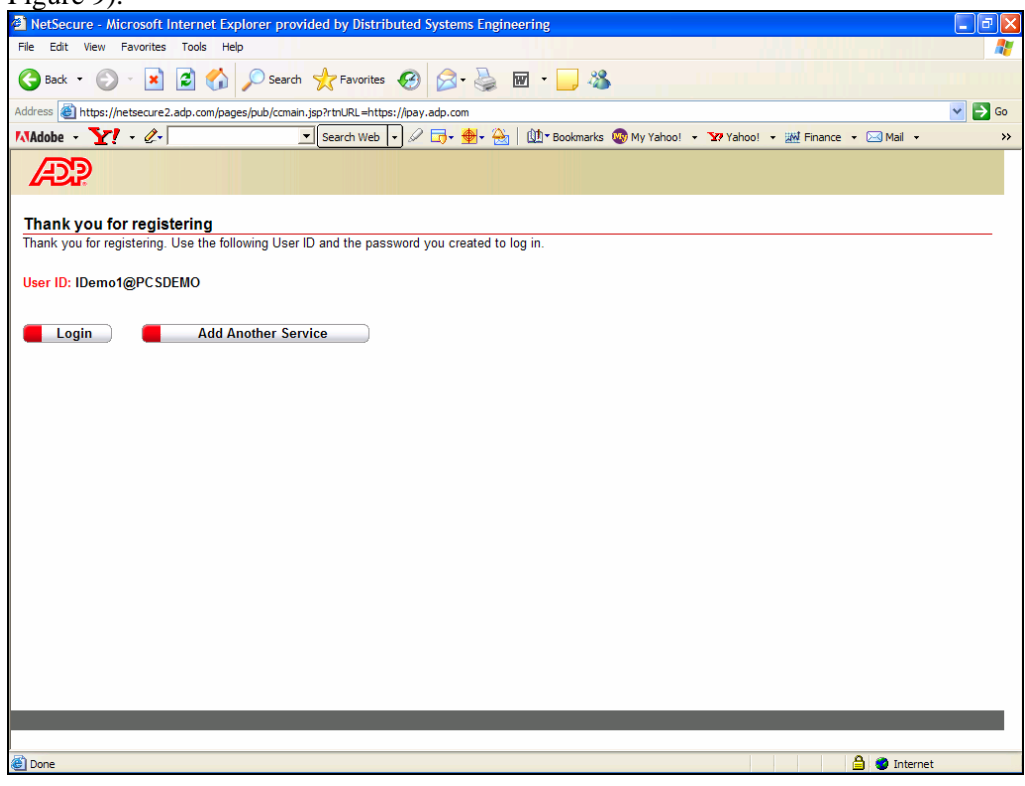

#### Figure 9

After the User has received their new User ID, they can click on "<u>Login</u>" to begin Using this Service" and begin accessing their pay statements.

EmailUsers receive a Welcome! email confirming (see figure 10) their new User ID with a hyperlink<br/>to the ADP iPayStatements product.

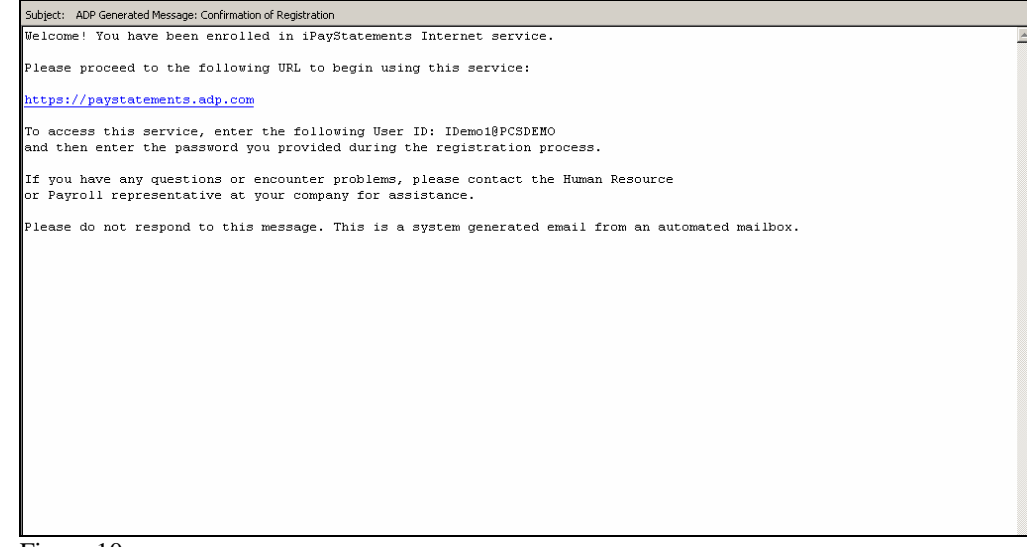

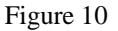

## User Features

Logging In

In order to view a statement, the registered user must log in. On <u>http://paystatments.adp.com</u> click login and enter the user id and password in the authentication window as in figure 11.

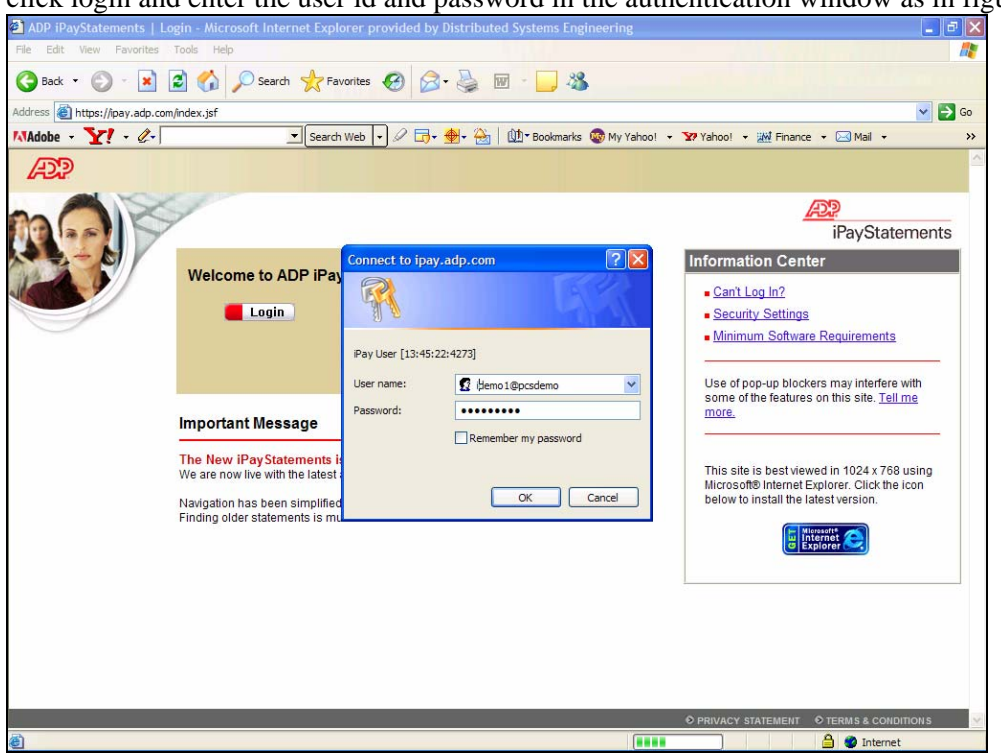

Figure 11

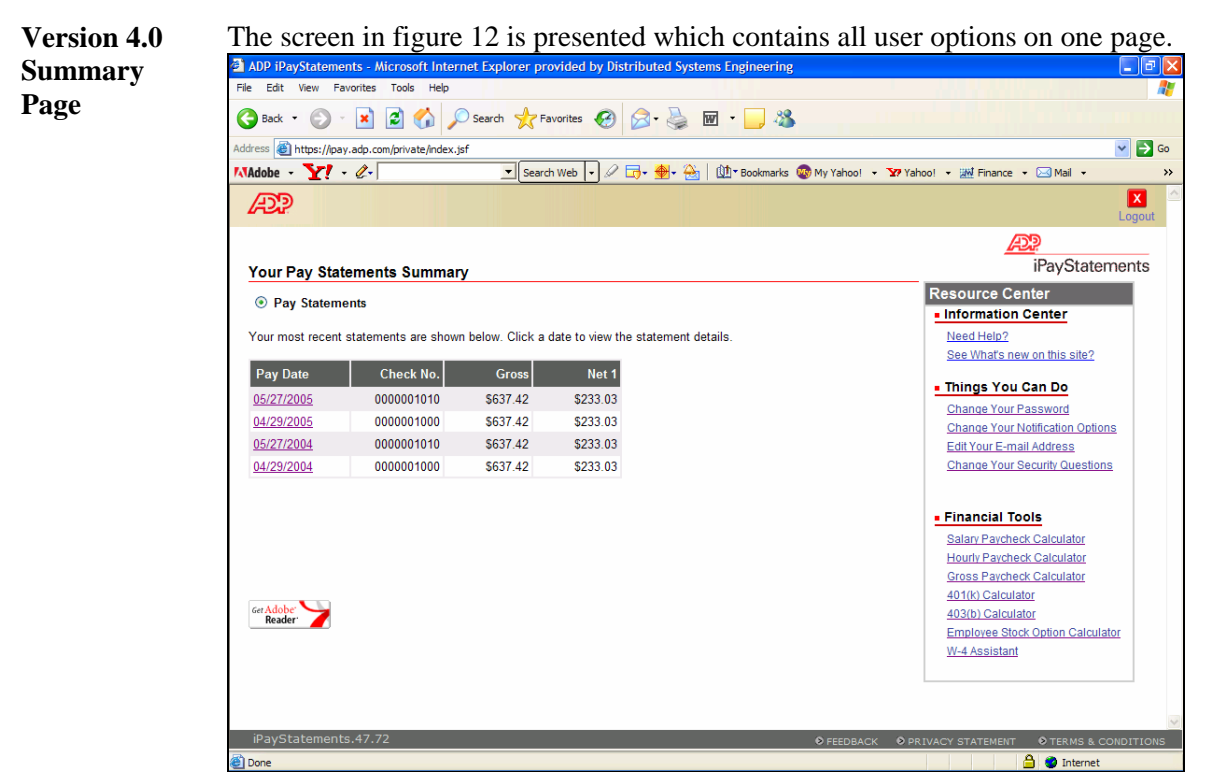

Figure 12

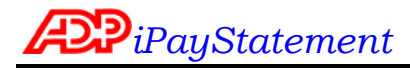

The user may elect to be notified when a pay statement or W2 is posted to the iPay site.

E-Mail Notification

**Edit E-mail** 

All changes will take effect with the next payroll processing. The email notification is sent between 12:30 am and 8:00 am on pay date.

| Pack Image: Search Image: Pavorites Image: Pavorites< | Edit View Favorites Tools Help                                                                                                    |                                                                                         |
|----------------------------------------------------------------------------------------------------|----------------------------------------------------------------------------------------------------|-----------------------------------------------------------------------------------------|
| Image: Save       Image: Reset                                                                                                    | Back + 🕤 - 💌 😰 🏠 🔎 Search 🧙 Favorites 🤣 😥 - 🌺 👿 + 🗾 🚳                                                                                         |                                                                                         |
|                                                                                                    | ess 🕘 https://ipay.adp.com/private/index.jsf                                                                                                  | 💌 🔁                                                                                     |
| Change Your Notification Options       Image: Pour Notification options         Select these options to send an e-mail notification when new pay statements are available       Need Help?         Send e-mail notification when new pay statements are available       • Why can't change the Annual Statements option?         Send e-mail notification when new pay statements are available       • Why can't change the Annual Statements option?         Send e-mail notification when new pay statements and annual statements.       • Show all questions for this page.         E-mail Address:       jim_braithwaite@adp.com       Enter your question here         Save       Reset       Cancel       Find                                                                                                    | æ <mark>?</mark>                                                                                                    | 📶 🔀<br>Home Log Ou                                                                      |
| Change Your Notification Options       iPayStatements         ielect these options to send an e-mail notification when a new statement is available to view.       Need Help?         Send e-mail notification when new pay statements are available       • Why can't change the Annual Statements option?         Send e-mail notification when new annual forms (W-2 and 1099) are available       • Why can't change the Annual Statements option?         e-mail Address       • mail address affects notification for both pay statements and annual statements.       • Show all questions for this page.         E-mail Address:       jim_braithwaite@adp.com       Edit       Enter your question here         Save       Reset       Cancel       Find                                                                                                    |                                                                                                    | AD?                                                                                     |
| Send e-mail notification when new pay statements are available       • Why can't chance the Annual Statements option?         Send e-mail notification when new pay statements are available       • Why can't chance the Annual Statements option?         Send e-mail notification when new annual forms (W-2 and 1099) are available       • Show all questions for this page.         small Address       • Show all questions for this page.         E-mail Address:       jim_braithwaite@adp.com         East       Cancel                                                                                                    | Change Your Notification Options                                                                                                    | iPayStatements                                                                          |
| <ul> <li>Send e-mail notification when new pay statements are available</li> <li>Send e-mail notification when new annual forms (W-2 and 1099) are available</li> <li>Send e-mail Address</li> <li>Imall Address</li> <li>Imall Address: jim_braithwaite@adp.com</li> <li>Edit</li> <li>Enter your question here</li> <li>Find</li> </ul>                                                                                                    | elect these options to send an e-mail notification when a new statement is available to view.                                                 | Need Help?                                                                              |
| -mail Address         hanging this e-mail address affects notification for both pay statements and annual statements.         E-mail Address:       jim_braithwaite@adp.com         Eatt         Save       Reset         Enter your question here                                                                                                    | Send e-mail notification when new pay statements are available<br>Send e-mail notification when new annual forms (W-2 and 1099) are available | Why can't change the Annual<br>Statements option?     Show all questions for this page. |
| hanging this e-mail address affects notification for both pay statements and annual statements.     Enter your question here       E-mail Address:     jim_braithwaite@adp.com     Edit       Save     Reset     Cancel                                                                                                    | -mail Address                                                                                                    |                                                                                         |
| E-mail Address: jim_braithwaite@adp.com Edit Enter your question here Save Reset Find                                                                                                    | Changing this e-mail address affects notification for both pay statements and annual statements.                                              |                                                                                         |
| Save Cancel Find                                                                                                    | E-mail Address: jim_braithwaite@adp.com Edit                                                                                                  | Enter your question here                                                                |
| Save Cancel Find                                                                                                    |                                                                                                    |                                                                                         |
|                                                                                                    | Save Cancel                                                                                                    | Find                                                                                    |
|                                                                                                    |                                                                                                    |                                                                                         |
|                                                                                                    |                                                                                                    |                                                                                         |
|                                                                                                    |                                                                                                    |                                                                                         |
|                                                                                                    |                                                                                                    |                                                                                         |
|                                                                                                    |                                                                                                    |                                                                                         |
|                                                                                                    |                                                                                                    |                                                                                         |
|                                                                                                    |                                                                                                    |                                                                                         |

#### Figure 13

When a User changes their email address, they will be sent a confirmation email to both their new email address and their old email address.

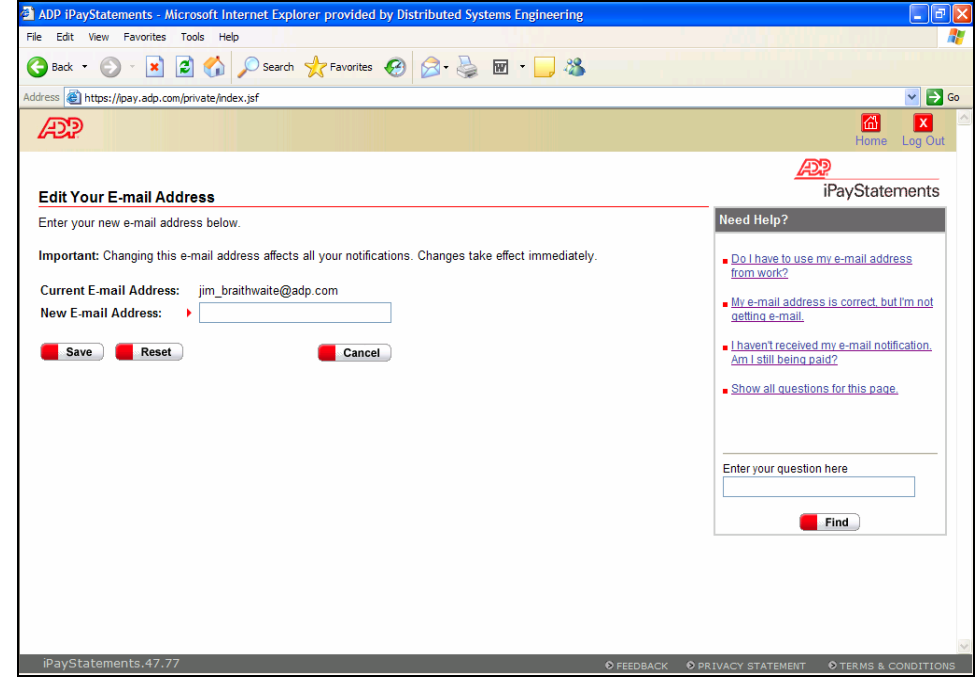

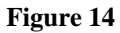

Change<br/>PasswordWhen in User Options, if a User desires to change their Password, they click on the <br/>Change<br/>Password link (See Figure 15). This will take them to the Change Password Request screen<br/>in iSI. There are no constraints to the number of times a User can change their password.

Users are required to key their current password and their new password (with confirmation). Their new Password takes effect with their next login.

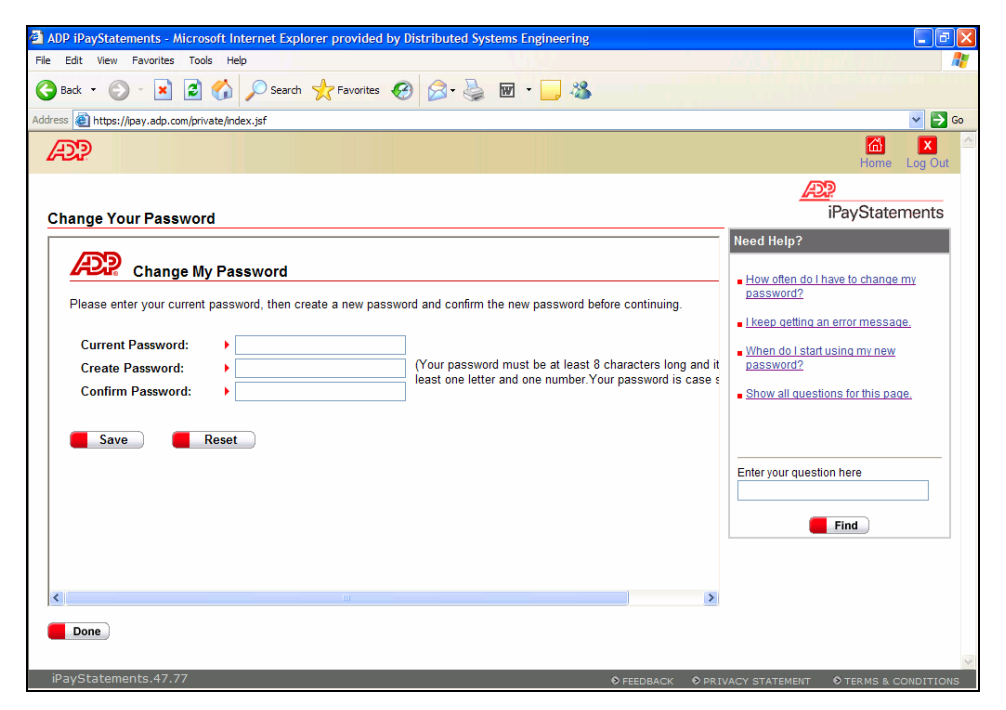

Figure 15

#### Security Questions

The security questions answered during registration can be modified at any time. These will be used should the user forget their user id or password. If the user cannot remember their answers, they my contact their administrator.

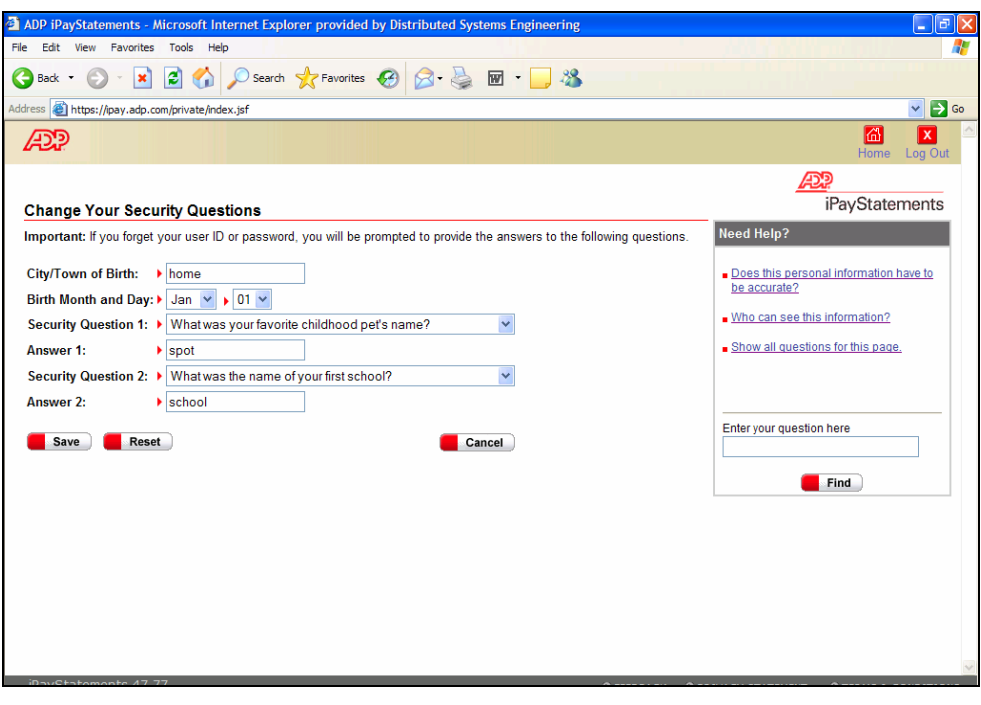

Figure 16